## Comment transférer des messages WhatsApp d'un téléphone Android vers Mac ?

## Sur votre ordinateur Mac :

Veuillez télécharger et installer la dernière version de Tansee Android Message Transfer pour Mac <u>ici</u>.

Ouvrez Tansee Android Message Transfer pour Mac.

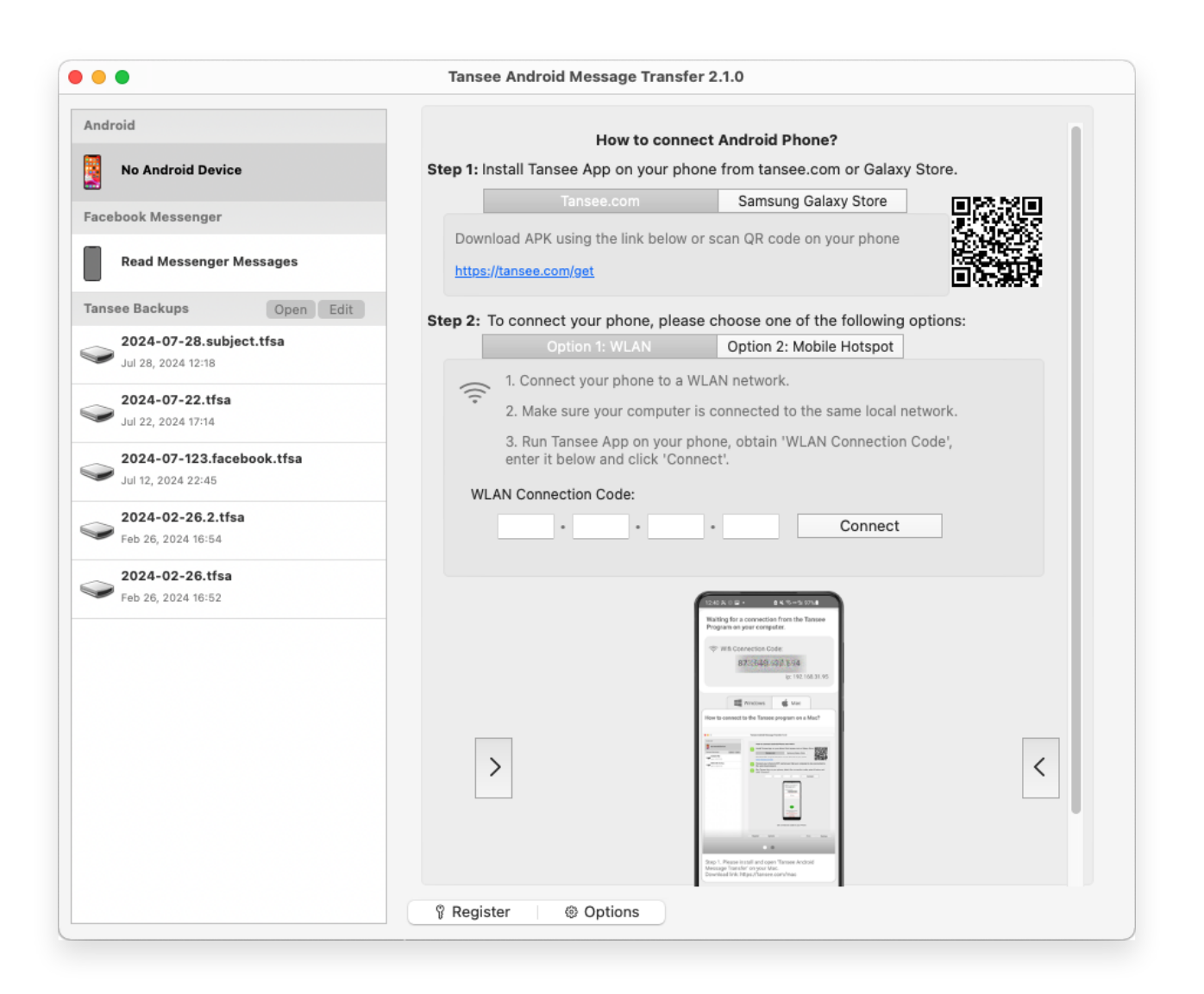

## 2 Sur votre téléphone Android :

Téléchargez et installez l'application Tansee Message Transfer depuis **tansee.com/get** (Veuillez ouvrir ce lien dans le navigateur Web de votre téléphone Android)

Ouvrez l'application Tansee Message Transfer sur votre téléphone Android.

Connectez votre téléphone au Mac à l'aide de l'une des options

suivantes :

**Option 1 : WLAN** Veuillez vous assurer que votre téléphone et votre ordinateur sont connectés au même réseau WLAN (même routeur).

**Option 2 : Mobile Hotspot** Connectez le Wi-Fi de votre ordinateur au réseau **Mobile Hotspot** de votre téléphone.

Obtenez le code de connexion à partir de l'une des options ci-dessus, saisissez-le dans le programme Tansee sur votre Mac et cliquez sur le bouton **Connecter**.

- Que faire si « Tansee Android Message Transfer » ne parvient pas à se connecter à mon appareil Android ?
- Que faire si l'option Partage de connexion USB ou Point d'accès mobile est grisée sur Android ?

| 12:40 × © F<br>Waiting for<br>Program o                                                                                                    | r a connectio<br>n your comp                                                                                                    | n from the T<br>uter.                                                                                                    | 7% 🕇        |
|----------------------------------------------------------------------------------------------------|----------------------------------------------------------------------------------------------------|----------------------------------------------------------------------------------------------------|-------------|
| 🔶 Wifi C                                                                                                    | onnection Co<br>873(649)                                                                                                    | ode:<br>180.694<br>ip: 192.10                                                                                                    | 68.31.95    |
| How to conne                                                                                                    | Windows                                                                                                    | Mac Mac                                                                                                    | Mac?        |
| And Andreas Andreas Andrea<br>Andreas Andreas Andreas Andreas Andreas Andreas Andreas Andreas Andreas Andreas Andreas Andreas Andreas Andreas Andreas Andreas Andreas Andreas Andreas Andreas Andreas Andreas Andreas Andreas Andreas Andreas Andreas Andreas Andreas And | And a distance of the second second s | A hada 1.12<br>The age to the action of the action of the ac |             |
| -                                                                                                    |                                                                                                    |                                                                                                    | · · · · · · |
| Step 1. Please<br>Message Tran<br>Download link                                                                                                    | e install and ope<br>Isfer' on your M<br>c https://tansee                                                                                                    | n Tansee Andr<br>ac.<br>.com/mac                                                                                                    | oid         |
|                                                                                                    |                                                                                                    |                                                                                                    |             |

Option 1 : Obtenir le code de connexion WLAN depuis l'application Tansee

| 12:40 X (<br>Waiting<br>Program<br>((*)) Hot | for a connection on your complexity is pot Connection 873,640   |                                       |
|----------------------------------------------|-----------------------------------------------------------------|---------------------------------------|
| How to con                                   | Windows<br>meet to the Tanse                                    | Mac  te program on a Mac?  te version |
| Step 1. Ple<br>Message 1<br>Download         | ase install and op<br>ransfer' on your N<br>link: https://tanse | e com/mac                             |
|                                              |                                                                 |                                       |

Option 2 : obtenir le code de connexion au point d'accès mobile à partir de l'application Tansee

**Conseils :** Tansee peut détecter et connecter automatiquement votre téléphone Android si votre téléphone et l'ordinateur sont connectés au même réseau WIFI.

| •••                       | Tansee Android Message Transfer 2.1.0 |                                                              |  |
|---------------------------|---------------------------------------|--------------------------------------------------------------|--|
| Android                   |                                       |                                                              |  |
| Android Device            | Android Phone Connected               |                                                              |  |
| Facebook Messenger        | Device Type:                          | samsung SM-E5260                                             |  |
| Read Messenger Messages   | Android Version:                      | 11                                                           |  |
|                           | Build Version:                        | 30                                                           |  |
| Tansee Backups Open Edit  | Device IP:                            | 192.168.31.17                                                |  |
| Jul 28, 2024 12:18        | Please follow the steps be            | ow to begin transfer messages.                               |  |
| 2024-07-22.tfsa           |                                       | 1265.5 6B · (14.9-5.970)                                     |  |
| 2024-07-123.facebook.tfsa |                                       | Tansee Program Connected     Most SMC5 B1CD messages         |  |
| Jul 12, 2024 22:45        |                                       | C Read Matslage & NJ. Business messages                      |  |
| Seb 26, 2024-02-26.2.tfsa |                                       |                                                              |  |
| 2024-02-26.tfsa           |                                       |                                                              |  |
| Feb 26, 2024 16:52        |                                       |                                                              |  |
|                           |                                       |                                                              |  |
|                           |                                       | Tantoes Message Transfer V2.7.1.0<br>https://www.tantees.com |  |
|                           |                                       | Bhase Ehler<br>III O <                                       |  |
|                           |                                       | 1 2 3 4 5 6                                                  |  |
|                           | Step 1: C                             | lick "Read Messages" on your phone to start                  |  |
|                           |                                       |                                                              |  |
|                           |                                       |                                                              |  |
|                           | Register @ Options                    |                                                              |  |

<sup>3</sup> Pour sauvegarder les messages WhatsApp, veuillez cliquer sur « Lire les messages WhatsApp et WA Business ».

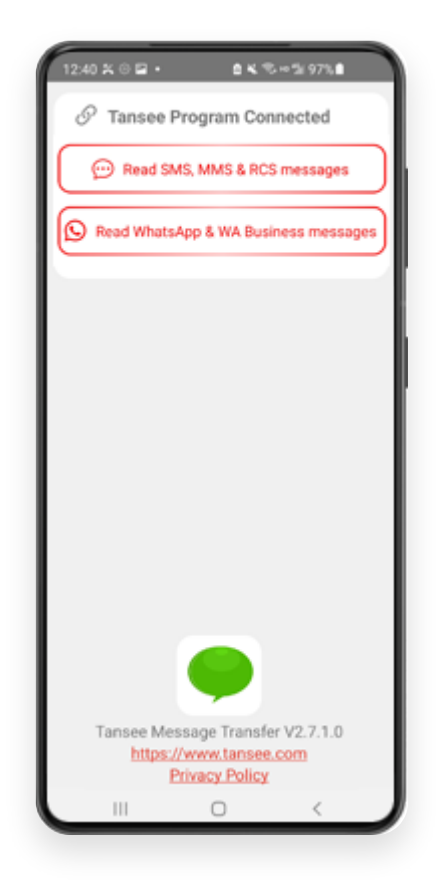

**Remarque :** Si l'autorisation d'accès aux fichiers n'est pas encore accordée, activez « Autoriser l'accès à tous les fichiers » pour l'application « Tansee Message Transfer ».

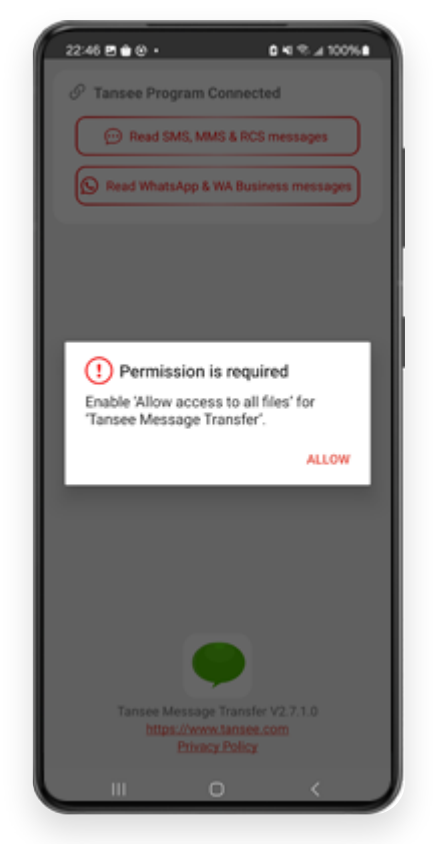

Autoriser l'accès à tous les fichiers

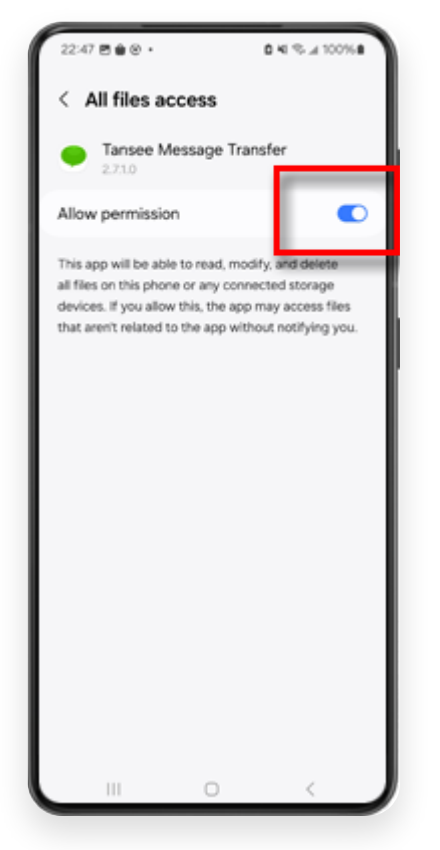

Autorisez Tansee à accéder à tous les fichiers et revenez à Tansee

**Étape 1 :** Veuillez choisir un fichier de sauvegarde WhatsApp ou WhatsApp Business Local.

(Veuillez noter qu'une clé de cryptage à 64 chiffres est utilisée pour la sauvegarde, mais pas un mot de passe.)

Ou créez plutôt un nouveau fichier de sauvegarde avec une clé de cryptage à 64 chiffres.

<u>Comment créer un fichier de sauvegarde WhatsApp avec un 64</u> <u>clé de cryptage à plusieurs chiffres ?</u>

Étape 2 : saisissez votre clé à 64 chiffres.

Étape 3 : Cliquez sur "Envoyer des messages à l'ordinateur".

Remarque : Veuillez garder l'écran Android allumé pendant le transfert de données.

| 23:47 🖬 🗶 😝 •                      | <b>₽</b> ≙K®×                   | - 5i 53% à                |
|------------------------------------|---------------------------------|---------------------------|
| ← Home                             |                                 |                           |
| Step 1: Choose                     | a WhatsApp Local I              | backup file               |
| msgstore.db.c     Jan 01, 2024, 0  | rypt15<br>00:10:45              | WhatsApp                  |
| O msgstore-202<br>Dec 28, 2023, 1  | 4-01-01.1.db.orypt.<br>10:31:53 | WhatsApp                  |
| O msgstore-202                     | 3-12-28.1.db.crypt.             | WhatsApp                  |
| refresh                            | Create a recent                 | backup instead?           |
| C= Step 2: Enter yo                | ur 64-digit key                 |                           |
| 8c696154b99fdbe<br>490cd4f5c920b17 | 49564ac4e637el<br>7af99ce3c     | f5269f0a54ed              |
| use the key in clipbo              | and How to ge                   | merate a 64-digit<br>key? |
| Step 3: Sen                        | nd Messages To Co               | mputer                    |
|                                    |                                 |                           |
|                                    |                                 |                           |
|                                    |                                 |                           |
|                                    |                                 |                           |
|                                    |                                 |                           |
|                                    |                                 |                           |
|                                    |                                 |                           |
|                                    |                                 |                           |
|                                    | 0                               |                           |

**5** Le programme Tansee affichera tous les messages WhatsApp.

| Tansee Android Message Transfer 2.1.0         |                         |                                |  |  |
|-----------------------------------------------|-------------------------|--------------------------------|--|--|
| Android                                       |                         |                                |  |  |
| Android Device                                | Android Phone Connected |                                |  |  |
| Facebook Messenger                            | Device Type:            | samsung SM-E5260               |  |  |
|                                               | Android Version:        | 11                             |  |  |
| Read Messenger Messages                       | Build Version:          | 30                             |  |  |
| Tansee Backups Open Edit                      | Device IP:              | 192.168.31.17                  |  |  |
| 2024-07-28.subject.tfsa<br>Jul 28, 2024 12:18 |                         |                                |  |  |
| 2024-07-22.tfsa                               | Rece                    | iving messages from phone: 97% |  |  |
| Jul 22, 2024 17:14                            |                         |                                |  |  |
| 2024-07-123.facebook.tfsa                     |                         |                                |  |  |
| 2024-02-26 2 tfsa                             |                         |                                |  |  |
| Feb 26, 2024 16:54                            |                         |                                |  |  |
| 2024-02-26.tfsa                               |                         |                                |  |  |
| Feb 26, 2024 16:52                            |                         |                                |  |  |
|                                               |                         |                                |  |  |
|                                               |                         |                                |  |  |
|                                               |                         |                                |  |  |
|                                               |                         |                                |  |  |
|                                               |                         |                                |  |  |
|                                               |                         |                                |  |  |
|                                               |                         |                                |  |  |
|                                               | Register     Ø Options  | )                              |  |  |

## Chargement des messages WhatsApp

| Tansee Android Message Transfer 2.1.0           |                      |               |  |  |
|-------------------------------------------------|----------------------|---------------|--|--|
| Android                                         | S WhatsApp           |               |  |  |
| Android Device                                  |                      | Q Search      |  |  |
| Facebook Messenger                              | Tansee               | Mar 20, 2023  |  |  |
| Read Messenger Messages                         |                      |               |  |  |
| Tansee Backups Open Edit                        |                      |               |  |  |
| 2024-07-28.subject.tfsa Jul 28, 2024 12:18      |                      |               |  |  |
| <b>2024-07-22.tfsa</b><br>Jul 22, 2024 17:14    |                      |               |  |  |
| 2024-07-123.facebook.tfsa<br>Jul 12, 2024 22:45 |                      |               |  |  |
| <b>2024-02-26.2.tfsa</b><br>Feb 26, 2024 16:54  |                      |               |  |  |
| <b>2024-02-26.tfsa</b><br>Feb 26, 2024 16:52    |                      |               |  |  |
|                                                 |                      |               |  |  |
|                                                 |                      |               |  |  |
|                                                 |                      |               |  |  |
|                                                 |                      |               |  |  |
|                                                 |                      |               |  |  |
|                                                 |                      |               |  |  |
|                                                 | Register     Options | Print  b Save |  |  |

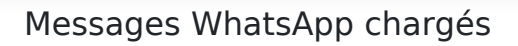

<sup>6</sup> Cliquez sur le bouton intitulé « Enregistrer » situé en bas de l'écran. Choisissez Type de fichier. Cliquez sur « Enregistrer ».

| •                       | Tansee Android Message Transfer 2.1.0                                                                           |  |
|-------------------------|----------------------------------------------------------------------------------------------------|--|
| ndroid                  | Messages                                                                                                    |  |
| Android Device          | Kanala Kanala Kanala Kanala Kanala Kanala Kanala Kanala Kanala Kanala Kanala Kanala Kanala Kanala Kanala Kanala |  |
| • • •                   | Tansee Android Message Transfer                                                                                 |  |
|                         | Step 1 Step 3                                                                                                   |  |
|                         |                                                                                                    |  |
| First Step: Select back | р Туре                                                                                                    |  |
|                         |                                                                                                    |  |
| Save to TFSA (.tts      | ·                                                                                                    |  |
| Save to TEXT (*.tx      |                                                                                                    |  |
| Save to PDF (*.pdf      |                                                                                                    |  |
| Advanced options:       |                                                                                                    |  |
| O 100000 1000 //10      | and language (1) (data)                                                                                         |  |
| ignore MMS (ig          | are images & videos)                                                                                            |  |
|                         |                                                                                                    |  |
|                         |                                                                                                    |  |
|                         |                                                                                                    |  |
|                         |                                                                                                    |  |
|                         |                                                                                                    |  |
|                         |                                                                                                    |  |
|                         |                                                                                                    |  |
|                         | Next                                                                                                    |  |
|                         |                                                                                                    |  |
|                         |                                                                                                    |  |
|                         |                                                                                                    |  |

Enregistrer les messages Android WhatsApp dans un CELI et un fichier PDF

**7** Cliquez sur le bouton « Imprimer ». Cliquez sur « Démarrer l'impression ». Imprimez les messages exactement tels qu'ils apparaissent sur votre téléphone Android.

| •      |                                | Tansee Android   | Message Transf  | er 2.1.0 |       |  |
|--------|--------------------------------|------------------|-----------------|----------|-------|--|
| ndroid |                                |                  |                 | Messages |       |  |
| Andro  | oid Device                     | Kessage          |                 |          |       |  |
| • • •  | 0                              | Tansee Andro     | oid Message Tra | nsfer    |       |  |
| _      |                                | Step 1           | Step 2          | Step 3   |       |  |
|        | First Step: Select backup Type |                  |                 |          |       |  |
|        | Advanced options:              | ges & Videos)    |                 |          |       |  |
|        | Add Tansee Logo (Disp          | lay Tansee logo) |                 |          |       |  |
|        | Text Font Size Small N         | ormal Big Big    | gger            |          |       |  |
|        |                                |                  |                 |          |       |  |
|        |                                |                  |                 |          |       |  |
|        |                                |                  | Next            |          |       |  |
|        |                                |                  |                 |          |       |  |
|        |                                | P Register       | Options         |          | Print |  |

Imprimer

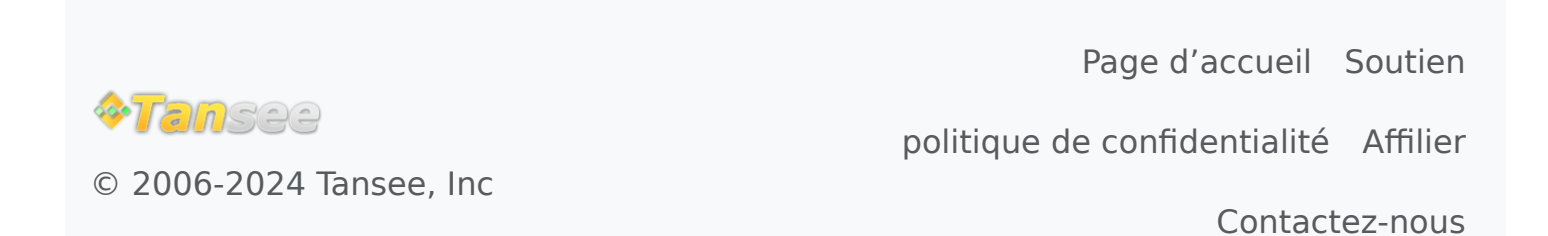